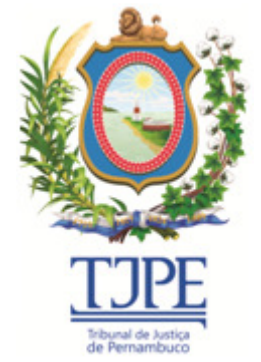

SECRETARIA DE TECNOLOGIA DA INFORMAÇÃO E COMUNICAÇÃO

## PJeOffice – Assinador off-line

# **GUIA DO SISTEMA**

Versão: v3.0.0 - Agosto/2019

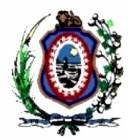

| Sumário              |   |
|----------------------|---|
| Apresentação         | 3 |
| Assinando documentos | 3 |
| Arquivos P7S         | 3 |

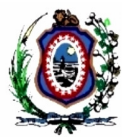

## Apresentação

O PJeOffice – Assinador off-line é um software disponibilizado pelo CNJ para assinatura eletrônica de documentos. O objetivo do aplicativo é garantir a validade jurídica dos documentos e processos.

## Assinando documentos

No Assinador off-line é possível assinar arquivos, salvando suas versões assinadas em pastas localmente. O objetivo do Assinador off-line será de assinar documentos em formato PDF para, inserir no SERPREC (Sistema Eletrônico de Requisição de Precatórios). Para cada arquivo PDF assinado, é gerado um arquivo P7S.

## Arquivos P7S

Arquivos P7S são arquivos de texto associados à PKCS #7 Signature, que é um tipo de criptografia utilizada para assinar documentos e certificados, em cartórios ou órgãos do governo, por exemplo.

Para realizar a assinatura, siga os passos abaixo:

- 1. Conecte o token no computador;
- 2. Procure pelo ícone do PJeOffice na bandeja do sistema, pode ser necessário clicar na setinha (item 1);
- 3. Clique com o botão direito do mouse no ícone do PJeOffice (item 2);

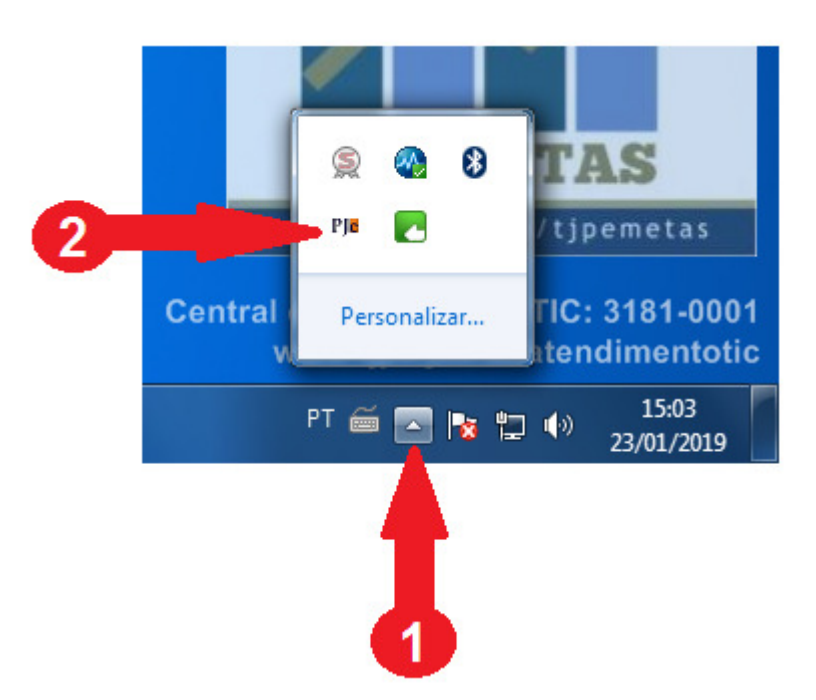

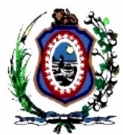

4. Clique no item do menu "Assinador off-line";

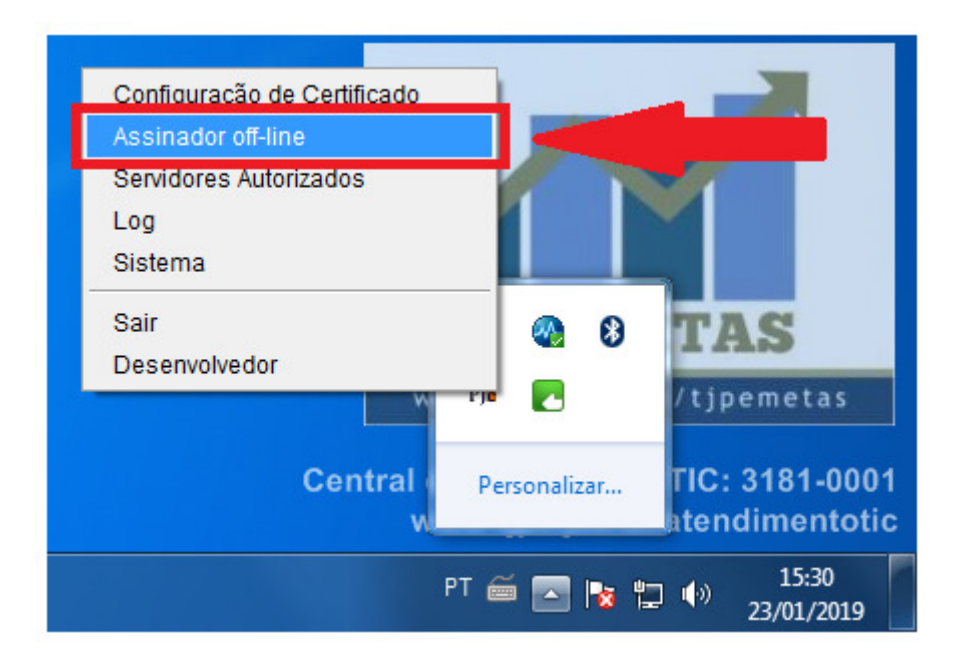

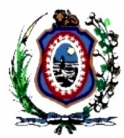

- 5. O aplicativo irá exibir a janela abaixo, permitindo assim que seja selecionado um ou mais arquivos para a assinatura. Caso o arquivo desejado não esteja na pasta apresentada, o mesmo poderá ser localizado nas demais pastas da estação de trabalho (item 1);
- 6. Selecione o (s) arquivo (s) que deseja assinar e clique no botão "Abrir" (item 2). É possível realizar a assinatura de vários arquivos de uma só vez;

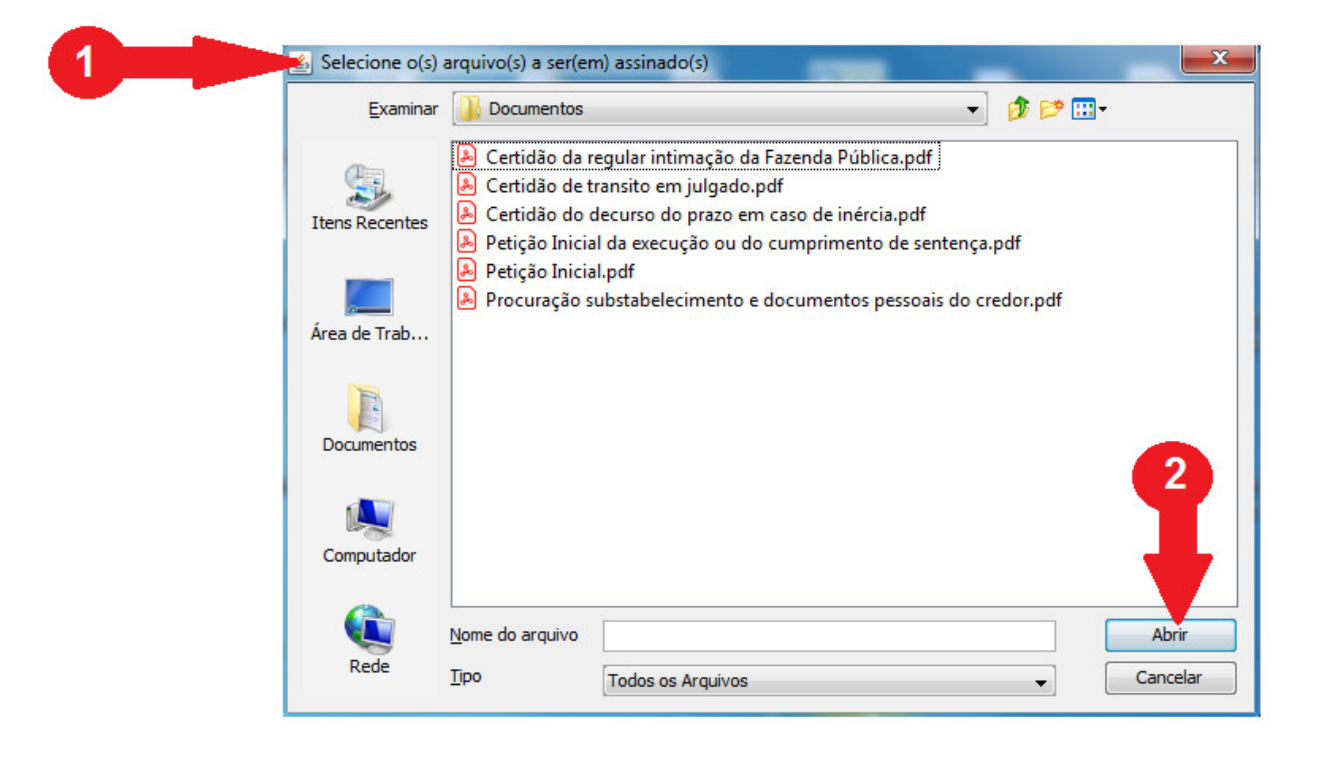

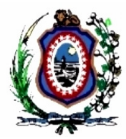

- 7. O aplicativo irá exibir a janela abaixo, exibindo a lista de Certificados conectados ao computador, permitindo assim que seja selecionado o certificado a ser utilizado (item 1);
- 8. Clique no botão "Concluir" (item 2);

|                                | Certificado do Emissor |
|--------------------------------|------------------------|
| GIO BORGMANN SALVADOR: 1825062 | AC CERTISIGN-JUS G6    |
|                                |                        |
|                                |                        |
|                                |                        |
|                                | III                    |
| icado Selecionado:             |                        |
| к                              |                        |
| CP-Brasil                      |                        |
| Autoridade Certificadora       | da Justica - AC-JUS    |
| Cert-JUS Institucional -       | A3                     |
| Tribunal de Justica de Pe      | ernambuco-TJPE         |
| Servidor                       |                        |
|                                | 113 DOD - 100 CO       |
| PAULO SERGIO BORGMANN SAI      | LVADOR:1823062         |

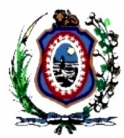

- 9. O aplicativo irá exibir a janela abaixo, permitindo assim que seja selecionado o local de destino dos arquivos assinados (item 1);
- 10. Selecione o local de destino e clique no botão "Abrir" (item 2);

| Examinar       | b documentos   | assinados                            | • 🦻 🖻 🖽   | • |
|----------------|----------------|--------------------------------------|-----------|---|
| Itens Recentes |                |                                      |           |   |
| Área de Trab   |                |                                      |           |   |
| Documentos     |                |                                      |           |   |
| Computador     |                |                                      |           |   |
|                | Nome da pasta: | D:\Usuários\ref\Desktop\documentos a | assinados |   |
| Rede           | Tipo           | Todos os Arquivos                    | _         | C |

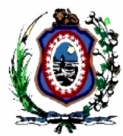

11. O aplicativo irá exibir a janela abaixo;

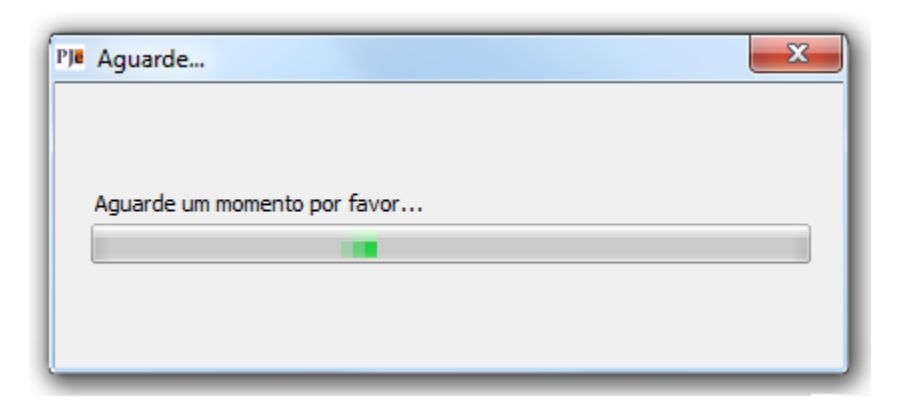

12. Com a conclusão do processo de assinatura, o aplicativo irá exibir a janela abaixo;

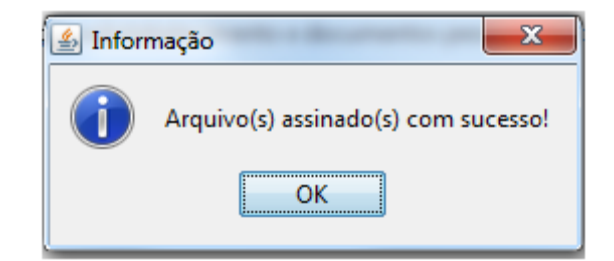

13. Os arquivos assinados, estão no formato P7S, na pasta de destino informada no passo 9.